Additional services > PEMEX > Gas and PB > Invoices >

## Index

| >>> | Invoices - File                 | 2 |
|-----|---------------------------------|---|
| >>  | Invoices Summary                | 2 |
| >>  | Invoices Summary - Confirmation | 3 |
| >>  | Prepayment                      | 4 |
| >>  | Prepayment - Confirmation       | 5 |
| »   | Prepayment - Application        | 5 |

## Page 1

## BancaNet Empresarial

Additional services > PEMEX > Gas and PB > Invoices >

## » Invoices - File

## What can I find on this page?

On this page, you can choose the type of invoice you want to pay.

## How can I obtain the information I am interested in?

The page consists of the following sections:

#### 1. File

This section contains the following elements:

- PGPB customer number
- Checking account
- Checkbook balance
- Cash balance
- Invoices: Text field followed by the columns:
  - o Number of Invoices
  - o Total amount

By clicking "Make payment", your payment will be made.

If you want to make a prepayment, click "Prepayment".

## » Invoices Summary

## What can I find on this page?

On this page, you can see the summary of invoices to be paid.

#### How can I obtain the information I am interested in?

The legend "Select the invoice(s) to be paid and enter the amount, then click on "Continue", will be displayed followed by these elements:

#### 1. File

This section contains the following elements:

- PGPB customer account number
- Checking account
- Checkbook balance
- Amount of the selected invoices
- Selected invoices

**Banca**Net

Additional services > PEMEX > Gas and PB > Invoices >

Page 3

Empresarial

**Banca**Net

## 2. Details section

This section presents the following columns:

- Type of document
- Document number
- Due date
- Amount to be paid
- Status

To see the details, click the corresponding tab.

By clicking "Continue", a confirmation window will be displayed.

By clicking "Back", the previous screen will be displayed.

## » Invoices Summary - Confirmation

## What can I find on this page?

On this page, you can see the confirmation of the invoices to be paid.

## How can I obtain the information I am interested in?

The legend "Select the invoice(s) to be paid and enter the amount, then click on "Continue", will be displayed followed by these elements:

## 1. File

This section contains the following elements:

- PGPB customer number
- Checking account
- Checkbook Balance
- Amount of the selected invoices
- Related invoices

Click the tab to see the details of the element you are interested in.

## 2. Details Section

This section contains the following elements:

- Type of document
- Document number
- Due date
- Amount to be paid
- Status

The legend "Click tab to see the details" will be displayed.

Additional services > PEMEX > Gas and PB > Invoices >

By clicking "Continue", a window requesting you to enter your Challenge to apply the transaction will be displayed.

By clicking "Back", the previous screen will be displayed.

# » Invoices - Application

## What can I find on this page?

On this page, you can see your invoices paid in the *File* section.

## How can I obtain the information I am interested in?

The page consists of the following sections:

#### 1. File

This section contains the following elements:

- Pemex client number
- Checking account
- Checkbook balance
- Number of selected invoices
- Selected payment amount
- Status
- Authorization
- Representative 1
- Representative 2

**Note:** To print your payment, click "Print", located at the top right part of the screen.

## » Prepayment

## What can I find on this page?

On this page, you can make prepayments.

## How can I obtain the information I am interested in?

Choose one of the options given in the section File and register the amount to be paid. Click "Continue to apply your operation".

## 1. File

- PGPB client number
- Checking account: Choose one of the following options:
  - Checkbook balance

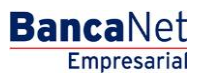

Page 4

Additional services > PEMEX > Gas and PB > Invoices >

Empresarial Page 5

**Banca**Net

- o Cash balance
- Amount to be paid

## » Prepayment - Confirmation

## What can I find on this page?

On this page, you can see your prepayment confirmation.

## How can I obtain the information I am interested in?

This section contains the following elements:

## 1. File

- PGPB client account
- Checking account
- Checkbook balance
- Cash balance
- Amount to be paid

By clicking "Continue", a window requesting you to enter your Challenge to apply the transaction will be displayed. By clicking "Back", the previous screen will be displayed.

## » Prepayment - Application

## What can I find on this page?

On this page, you can see your prepayment application.

## How can I obtain the information I am interested in?

This section contains the following elements:

#### 1. File

- Pemex client number
- Checking account
- Checkbook balance
- Selected Invoice number
- Selected payment amount
- Status
- Authorization
- Representative 1
- Representative 2